To ensure that you have logged into the correct AUMS Server of your school/campus – please follow the steps below

Go to <u>amrita.edu</u> and scroll to the bottom right and click on "AUMS" under Resources [OR] go to amrita.edu/aums

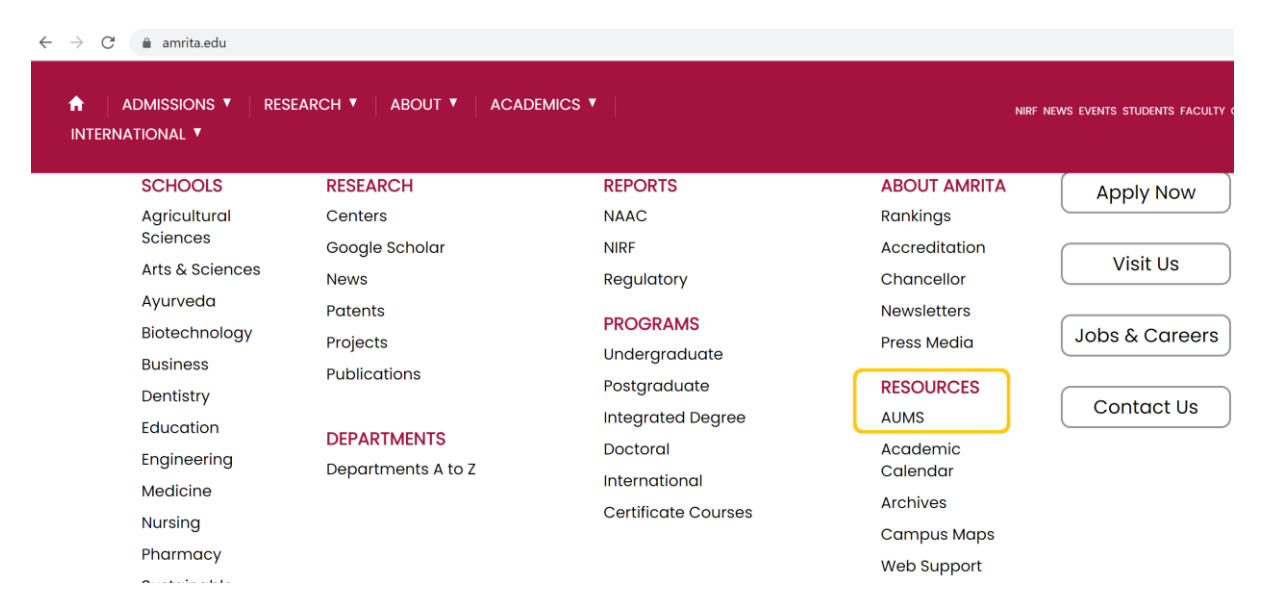

Pick your campus correctly, if this step is not done correctly, your user name and password will not work

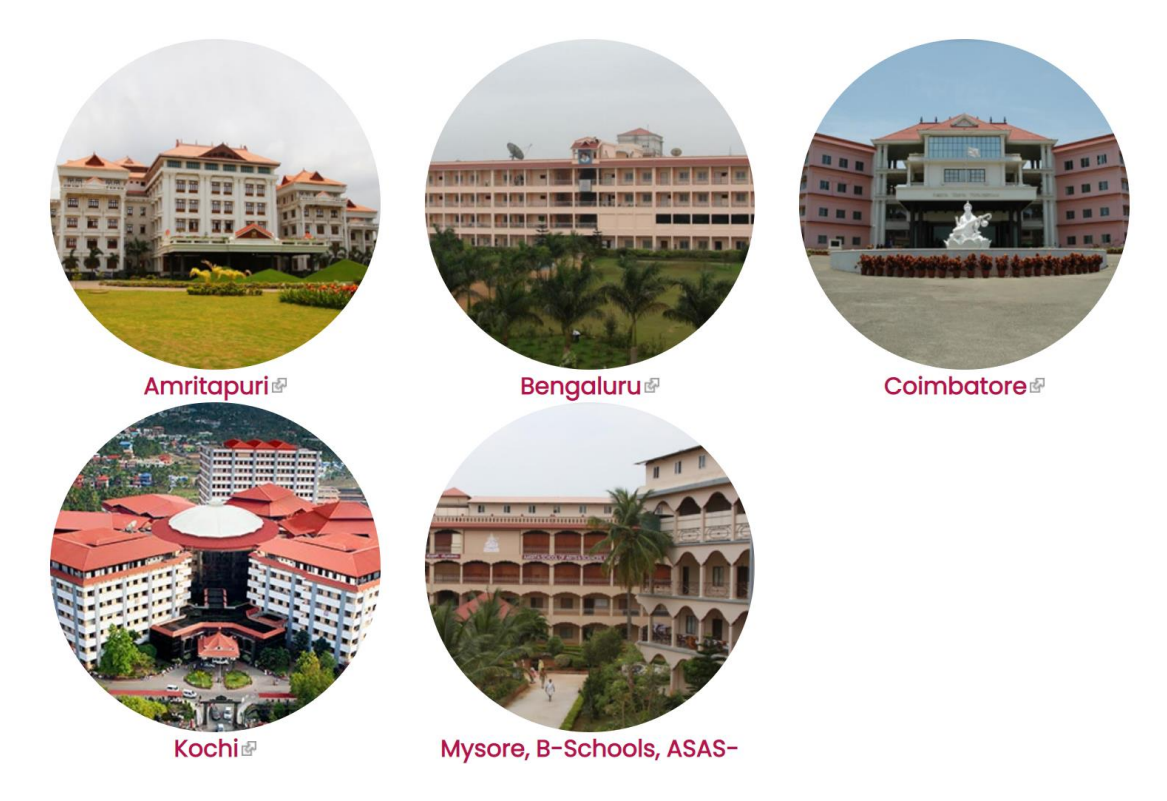

Your AUMS User Name is the Enrollment Number

(Eg: AM.HS.I5ELL20054). Password is same as Enrollment Number

| Amrita University<br>Management System          |  |
|-------------------------------------------------|--|
| Sign In<br>AM.HS.I5ELL20054                     |  |
| LOGIN QPAC Search<br>Cartl access your account? |  |
| Copyright © 2020 Amrita Technologies.           |  |

On first login, user will be prompted to reset the password –Enter the current password (Enrollment number) and give some other password (Ask them to keep the password secure and to give a difficult password)

| CHANGE PASSWORD         |                      |                  |                  |     |
|-------------------------|----------------------|------------------|------------------|-----|
| Welcome, Sivaram Nair G |                      |                  |                  |     |
| Change Password         | Your Login Name      | AM.HS.I5ELL20054 | Current Password | ••• |
| New Password            | Confirm New Password |                  | Change Password  |     |

After change password is done, user will be prompted to enter their Mobile Number and Email ID – Ask them to fill in CORRECT data as this email and mobile number will be used to send official University and International Office emails and updates to them

| PLEASE UPDATE YOUR CONTACT DETAILS      |               |       |  |
|-----------------------------------------|---------------|-------|--|
| Sivaram Nair G<br>Submit Contact Detail | Mobile Number | EMail |  |

After successful login, students/users are to check if all the classes they registered to is assigned to them and is displaying in their homepage. Click on "View All Sites" to check this (shown in the screen shot below)

| Management System                                                                                              |               |               |               |               |               |               | 요 😁 요 ~      |
|----------------------------------------------------------------------------------------------------|---------------|---------------|---------------|---------------|---------------|---------------|--------------|
| # Home V                                                                                                    |               |               |               |               |               |               | en parsites  |
| i ≔ overview                                                                                                   |               |               |               |               |               |               |              |
| Message Of The Day                                                                                             | Calendar      |               |               |               |               | <b>ও</b> Link | ? Help       |
| Options                                                                                                    | January 20    | 21            |               |               |               | < T(          | oday >       |
|                                                                                                    | Sun           | Mon           | Tue           | Wed           | Thu           | Fri           | Sat          |
|                                                                                                    |               |               | 100           |               | ma            |               |              |
| Om Amriteswaryai Namah                                                                                         | 27            | 28            | 29            | 30            | 31            | 1             | 2            |
| Om Amriteswaryai Namah<br>Our attitude should be: Whatever happens I will remain strong, courageous and happy. | 27            | 28            | 29            | 30            | 31            | 1             | 2<br>9       |
| Om Amriteswaryai Namah Our attitude should be: Whatever happens I will remain strong, courageous and happy.    | 27<br>3<br>10 | 28<br>4<br>11 | 29<br>5<br>12 | 30<br>6<br>13 | 31<br>7<br>14 | 1<br>8<br>15  | 2<br>9<br>16 |

If you want to select all the classes for the current academic term period, then select the "Star" symbol before the academic term period (this will add all the classes to your home page in one go) or if you want to select a particular class then select the "Star" symbol before the class and click on "Close(X)" button as shown in the screen shot below.

|         | Amrita University<br>Management System                               |                                      |                    |                                                    | 68      | 8 4   | ۲ | <del>የ</del> |
|---------|----------------------------------------------------------------------|--------------------------------------|--------------------|----------------------------------------------------|---------|-------|---|--------------|
|         | # Home V                                                             |                                      |                    | _                                                  | Prefere | ences | × |              |
|         | i≡ overview                                                          | Sites Organize Favorites (8          | )                  |                                                    |         |       |   |              |
| :=<br>m | Message Of The Day                                                   | Star sites below to add them to your | favorites bar. New | sites will be automatically added to your favorite | ł5.     |       | T | elp          |
| 0       | Options                                                              | Filter sites                         | ٢                  |                                                    |         |       |   | >            |
| -1      |                                                                      | 2020-2021 Odd Semest                 | er                 | OTHER                                              |         |       |   |              |
|         | Om Amriteswaryai Namah                                               | 🛉 Institutional Survey               | ~                  | 者 Home                                             | ~       |       |   |              |
| ٠       |                                                                      | ★ Int M.A2020.R.ELL.1                | ~                  |                                                    |         |       |   |              |
|         | Our attitude should be: Whatever happens I will remain strong, coura | ★ Int M.A2020.R.ELL.1                | ~                  |                                                    |         |       |   |              |
|         |                                                                      | ★ Int M.A2020.R.ELL.1                | ~                  |                                                    |         |       |   |              |
|         | Chancellor,<br>Sri Mata Amritanandamayi Devi                         | ★ Int M.A2020.R.ELL.1                | ~                  |                                                    |         |       |   |              |
|         |                                                                      | ★ Int M.A2020.R.ELL.1                | ~                  |                                                    |         |       |   |              |
|         |                                                                      | ★ Int M.A2020.R.ELL.1                | ~                  |                                                    |         |       |   |              |
|         |                                                                      | ★ Int M.A2020.R.ELL.1                | ~                  |                                                    |         |       |   |              |

Click on "Reload" as shown in the screen shot below to see the classes you chose in the previous step to be shown in the screen

| ff Home v                                                                     |                      |                     |     |     |     |     |        |          |
|-------------------------------------------------------------------------------|----------------------|---------------------|-----|-----|-----|-----|--------|----------|
| ≡ OVERVIEW                                                                    | Reload to see your u | pdated favorite sit | es  |     |     |     |        |          |
| Message Of The Day                                                            | ?Help 🗙              | Calendar            |     |     |     |     | % Lini | K ? Help |
| Options                                                                       |                      | January 20          | 21  |     |     |     | < T    | oday >   |
| Our Amerika manara i Namark                                                   |                      | Sun                 | Mon | Tue | Wed | Thu | Fri    | Sat      |
| Om Amriteswaryai Naman                                                        |                      | 27                  | 28  | 29  | 30  | 31  | 1      | 2        |
| Our attitude should be: Whatever happens I will remain strong, courageous and | happy.               | 3                   | 4   | 5   | 6   | 7   | 8      | 9        |

To attend an online exam – student needs to first select the class in which online exam is released for and then click on the drop down symbol beside the class name as shown in the screen shot below.

|        | Amrila University<br>Management System                                                                                                    |            |                                                           |             |        |                | 6 8     | 8 Q  | <b>⊕</b> ଅ~ |
|--------|----------------------------------------------------------------------------------------------------|------------|-----------------------------------------------------------|-------------|--------|----------------|---------|------|-------------|
|        | Home     Institutional Survey     Int MA.2020.RELL1     Int MA.2020.RELL1     Int MA.2020.RELL1     Int MA.2020.RELL1     Int MA.2020.RELL1 | R.ELL.1 V  | <ul> <li>Int M.A2</li> <li>SA104 to access its</li> </ul> | 020.R.ELL.1 | ✓ ★ Ir | nt M.A2020.R.I | ELL.1 ' | •    |             |
| е<br>п | Message Of The Day                                                                                                    | Calendar   |                                                           |             |        |                | 6       | Link | ? Help      |
| 12     | Options                                                                                                    | January 20 | 21                                                        |             |        |                | <       | Toda | y >         |
| •      |                                                                                                    | Sun        | Mon                                                       | Tue         | Wed    | Thu            | Fri     |      | Sat         |
|        | Om Amriteswaryai Namah                                                                                                    | 27         | 28                                                        | 29          | 30     | 31             | 1       |      | 2           |
|        | Our attitude should be: Whatever happens I will remain strong, courageous and happy.                                                        | 3          | 4                                                         | 5           | 6      | 7              | 8       |      | 9           |

## Click on the menu Tests & Quizzes from the drop down as shown below

|          | Amrito University<br>Management System |   |                      |            |            |         |       |           |              |      |                | ል 8   | 88 L | L 🌐         | <del>ያ</del> |
|----------|----------------------------------------|---|----------------------|------------|------------|---------|-------|-----------|--------------|------|----------------|-------|------|-------------|--------------|
|          | #Home 🗸 🖈 Institutional Survey 🗸       | ÷ | Home                 | 🖈 Int      | t M.A2020. | R.ELL.1 | ~     | 🖈 Int M.A | 2020.R.ELL.1 | × (* | Int M.A2020.R. | ELL.1 | ~    |             |              |
|          | ★ Int M.A2020.R.ELL.1 \vee 🖈 Int M.A?  |   | Syllabus             | 42020.R.EI | LL.1 🗸     |         |       |           |              |      |                |       |      |             |              |
|          |                                        |   |                      | -          |            |         |       |           |              |      |                |       |      |             |              |
| <b>:</b> | ≡ OVERVIEW                             | Ê | Calendar             |            |            |         |       |           |              |      |                |       |      |             |              |
| -        |                                        | 4 | Announcements        |            |            |         |       |           |              |      |                |       |      |             |              |
|          | Message Of The Day                     | - | Resources            | ? Help     | ×          | Calenda | ir    |           |              |      |                | ٩     | Link | <b>?</b> He | ٤lp          |
| U        |                                        | 2 |                      |            |            |         |       |           |              |      |                |       |      |             | _            |
| 1        | Options                                |   | Assignments          |            |            | Janua   | ry 20 | 021       |              |      |                | <     | Toda | iy [        | >            |
| •        |                                        | S | Tests & Quizzes      |            |            | Su      | in    | Mon       | Tue          | Wed  | Thu            | Fri   |      | Sat         |              |
|          | Om Amriteswaryai Nama                  | Ø | Wiki Tests & Quizzes |            |            | 2       | 7     | 28        | 29           | 30   | 31             | 1     |      | 2           |              |
|          |                                        | • | Site Info            |            |            | 3       | 3     | 4         | 5            | 6    | 7              | 8     |      | 9           |              |

A list of online exams that are published for the class selected will be shown. To access the online exam, click on the exam name displaying below the 'Title' as shown below

| ♂ TESTS & QUIZZES                                                  |                                              |             | ି Li                 |
|--------------------------------------------------------------------|----------------------------------------------|-------------|----------------------|
| Assessments                                                        |                                              |             |                      |
| Take an Assessment                                                 |                                              |             |                      |
| The assessments listed below are currently available for you to ta | ke. To begin, click on the assessment title. |             |                      |
| Display 20 💌 assessments per page                                  |                                              |             | Search:              |
| Title                                                              |                                              | Time Limit  | Due Date/Time ≛      |
| 15BUS345 Human Resource Management Concepts1112001                 |                                              | 1 hr 30 min | Jan 7, 2021 12:00 AM |

Any instructions that faculty posted regarding the online exam will be shown in the following screen, to start the online exam, click on the button 'BEGIN ASSESSMENT' as shown below

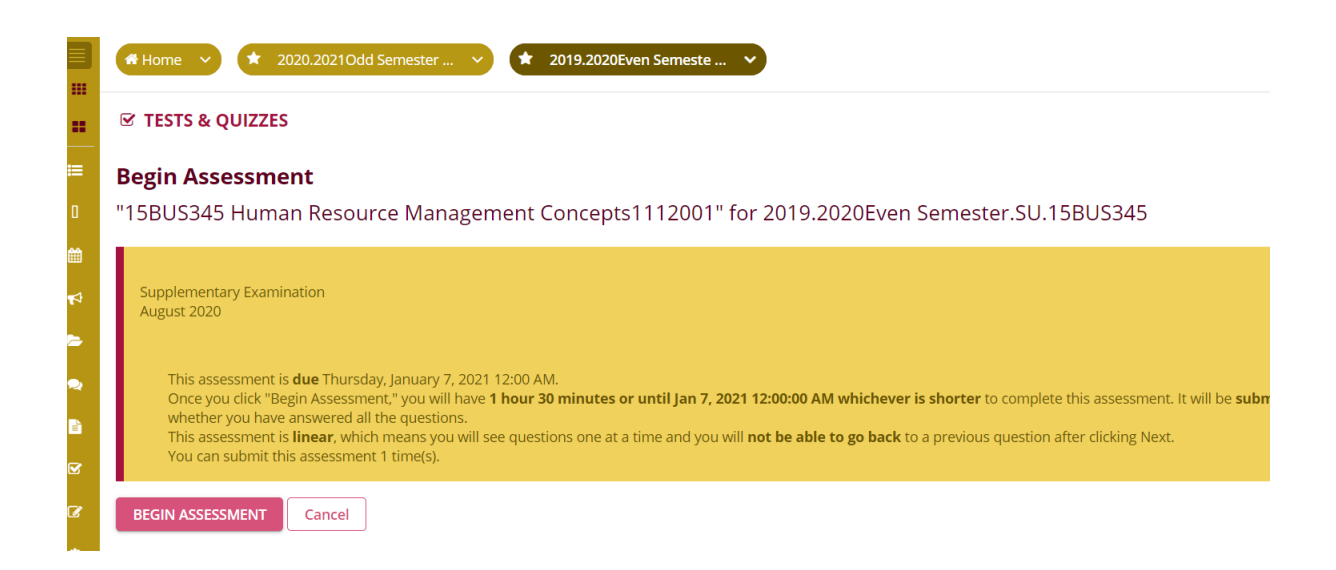

For Course registration, viewing of Periodical exam scores, viewing of fee, searching for Library books and updating your personal information, follow the options listed on the left side menu bar as shown below

| Amrito University<br>Management System                                                  |                                                                               |               |         |             |             | 1       | 分問     | ቲ 🖶 ፑ  |
|-----------------------------------------------------------------------------------------|-------------------------------------------------------------------------------|---------------|---------|-------------|-------------|---------|--------|--------|
| attributor and the LMS                                                                  | Home V * Institutional Survey V * Int M.A.2020.R.ELL1 V * I                   | nt M.A2020.R. | ELL.1 V | ▲ 1nt       | M.A2020.R.E | ELL.1 💙 |        |        |
| ☆ Student Admin <                                                                       |                                                                               | ELL. 1        |         | A2020.R.ELI |             |         |        |        |
| € Registration C                                                                        | ≡ OVERVIEW                                                                    |               |         |             |             |         |        |        |
| <ul> <li>Course Registration With Category</li> <li>View Course Registration</li> </ul> | Message Of The Day                                                            | Calendar      |         |             |             |         | % Link | ? Help |
| StudentTrack Registration Status                                                        | Options                                                                       | lanuary 2     | 2021    |             |             | Γ       | < To   | dav >  |
| 🔗 Exam Scores 🔹 🔇                                                                       |                                                                               | Sun           | Mon     | Tue         | Wed         | Thu     | Fri    | Sat    |
| 💎 Fee 🛛 <                                                                               | Om Amriteswaryai Namah                                                        | 27            | 28      | 29          | 30          | 31      | 1      | 2      |
| 🖑 Masters <                                                                             |                                                                               |               |         |             |             |         |        |        |
|                                                                                         | Our attitude should be: Whatever happens I will remain strong, courageous and | 3             | 4       | 5           | 6           | 7       | 8      | 9      |
| OPAC <                                                                                  | парру.                                                                        | 10            | 11      | 12          | 13          | 14      | 15     | 16     |
| S there                                                                                 | Chancellor                                                                    | 17            | 19      | 19          | 20          | 21      | 22     | 22     |

For course registration – Go to the Menu Registration -> Click on Course Registration With Category

|    | ONLINE COURSE REGI                   | STRATION        |               |            |        |          |       |          |             |                |               |                             |
|----|--------------------------------------|-----------------|---------------|------------|--------|----------|-------|----------|-------------|----------------|---------------|-----------------------------|
|    | RollNo AM.MC.U                       | 3BBA20001       | Name          |            | A Abhi | iram     |       |          | Academic    | Program & Brar | nch           | : BBA2020 B.B.A             |
|    | Semester Select                      |                 | ✓ Registr     | ation Type |        | Select   |       |          | view Arre   | ar Details     |               |                             |
|    | Total Cradits Farmed                 | Maximum All     | owed Registra | ation Fee  |        |          |       |          | Offered Co  | ourses Regis   | stered Cours  | es                          |
| Ъ  | Registration                         | Credits         |               |            |        |          |       |          |             |                |               |                             |
|    | -                                    |                 |               |            |        |          | >> << |          | Total cred  | its            |               |                             |
| 59 | Course Registration With<br>Category |                 |               |            |        |          |       | Colum    | ns ~        |                |               |                             |
| 1  |                                      |                 |               |            |        |          |       | Coloret  |             |                |               |                             |
|    | view course kegistration             | urse Name with  | Course        | Credit     | Slot   | AuditVN  |       | Select   | Course Code | Credit         | Slot          | Type(Registration Category) |
| 3  | StudentTrack Registration            | Exam Date       | Pattern       | create     | 5100   | Addienty |       | U        |             |                |               |                             |
|    | Status                               | No data availab | le in table   |            |        |          |       |          |             | No data        | a available i | n table                     |
| 1  |                                      |                 |               |            |        |          |       |          |             |                |               |                             |
| Ē  | Total rows: 0                        |                 |               |            |        |          |       | Total ro | ws: 0       |                |               |                             |

Select semester and Registration Type, then the courses will display in the left-hand side.

| ONLIN     | E COURSE       | REGISTRATION                                |                   |             |           |         |
|-----------|----------------|---------------------------------------------|-------------------|-------------|-----------|---------|
| RollNo    | AM             | .MC.U3BBA20001                              | Name              |             | A Abh     | iram    |
| Semester  |                | 2                                           |                   | ration Type |           | Regular |
| Total Cre | dits Earned    | 0.0                                         | Maxim             | um Allowed  | d Credits |         |
| )ffered ( | ourses         | ረ እ                                         |                   |             |           |         |
| Colum     | ns ~           |                                             |                   |             |           |         |
|           |                |                                             |                   |             |           |         |
| Select    | Course<br>Code | Course Name with<br>Exam Date               | Course<br>Pattern | Credit      | Slot      | AuditYN |
|           | 18BUS111       | Business Organization and<br>Systems        | Core              | 3.0         | в         | N ¥     |
|           | 18CUL111       | Cultural Education II                       | Core              | 2.0         | F         | N ¥     |
|           | 18ECO101       | Business Economics                          | Core              | 3.0         | D         | N ¥     |
|           | 18ENG121       | Professional<br>Communication               | Core              | 2.0         | G         | N ¥     |
|           | 18ENV300       | Environmental Science<br>and Sustainability | Core              | 3.0         | E         | N¥      |
|           | 18LAW111       | Business Laws                               | Core              | 3.0         | A         | N ¥     |
| 0         | 18MAL111       | Malayalam II                                | Elective          | 2.0         | J         | N ¥     |
|           | 18MAT120       | Business Statistics                         | Core              | 4.0         | С         | N ¥     |

### Select the courses and click on right arrow button

| Offered ( | Courses        |                                             |                   |        |      |          |
|-----------|----------------|---------------------------------------------|-------------------|--------|------|----------|
| Colum     | ns ~           |                                             |                   |        |      |          |
| Select    | Course<br>Code | Course Name with<br>Exam Date               | Course<br>Pattern | Credit | Slot | AuditYN  |
| <b>~</b>  | 18BUS111       | Business Organization and<br>Systems        | Core              | 3.0    | в    | N ¥      |
|           | 18CUL111       | Cultural Education II                       | Core              | 2.0    | F    | N ¥      |
| <b>Z</b>  | 18ECO101       | Business Economics                          | Core              | 3.0    | D    | $N \sim$ |
|           | 18ENG121       | Professional<br>Communication               | Core              | 2.0    | G    | Ν 🗸      |
|           | 18ENV300       | Environmental Science<br>and Sustainability | Core              | 3.0    | E    | Ν 🗸      |
|           | 18LAW111       | Business Laws                               | Core              | 3.0    | А    | N ¥      |
| <b>~</b>  | 18MAL111       | Malayalam II                                | Elective          | 2.0    | J    | $N \sim$ |
| <b>~</b>  | 18MAT120       | Business Statistics                         | Core              | 4.0    | С    | $N \sim$ |
|           | 18SAN111       | Sanskrit II                                 | Core              | 2.0    | J    | N 🗸      |

| Offered C | ourses<br>IS ~ |                               |                   |        |      | >> «       | Column   | Registered  | Courses |      |                       |
|-----------|----------------|-------------------------------|-------------------|--------|------|------------|----------|-------------|---------|------|-----------------------|
| Select    | Course<br>Code | Course Name with<br>Exam Date | Course<br>Pattern | Credit | Slot | AuditYN    | Select   | Course Code | Credit  | Slot | Type(Registration Cat |
| <b>~</b>  | 18BUS111       | Business Organization and     | Core              | 3.0    | в    | N¥         |          | 18BUS111    | 3.0     | В    | Regular(Regular)      |
|           |                | Systems                       |                   |        |      |            |          | 18CUL111    | 2.0     | F    | Regular(Regular)      |
| <u>~</u>  | 18CUL111       | Cultural Education II         | Core              | 2.0    | F    | N ¥        |          | 18ECO101    | 3.0     | D    | Regular(Regular)      |
| <b>~</b>  | 18ECO101       | Business Economics            | Core              | 3.0    | D    | N ¥        |          | 18ENG121    | 2.0     | G    | Regular(Regular)      |
| <b>~</b>  | 18ENG121       | Professional<br>Communication | Core              | 2.0    | G    | N <b>v</b> |          | 18ENV300    | 3.0     | E    | Regular(Regular)      |
| ~         | 18ENV300       | Environmental Science         | Core              | 3.0    | Е    | N¥         |          | 18LAW111    | 3.0     | Α    | Regular(Regular)      |
|           |                | and Sustainability            |                   |        |      |            |          | 18MAL111    | 2.0     | J    | Regular(Regular)      |
| 2         | 18LAW111       | Business Laws                 | Core              | 3.0    | A    | N V        |          | 18MAT120    | 4.0     | C    | Regular(Regular)      |
| 2         | 18MAL111       | Malayalam II                  | Elective          | 2.0    | J    | N ¥        |          |             |         |      |                       |
| <b>~</b>  | 18MAT120       | Business Statistics           | Core              | 4.0    | С    | N ¥        | Total ro | ws: 8       |         |      |                       |
|           | 185AN111       | Sanskrit II                   | Core              | 2.0    | J    | N×         |          |             |         |      |                       |

# To update your mobile or email id in case of a change – Please follow the menu "Personal –> Update account" to do this

| Amrita Univ<br>Management S | ersity<br>ystem |         |                  |                |                     | <u>ہ</u> 8 |  |
|-----------------------------|-----------------|---------|------------------|----------------|---------------------|------------|--|
| F                           |                 |         |                  |                |                     |            |  |
| o 📰 U                       | ИS              | UPDA    | TE ACCOUNT       |                |                     |            |  |
|                             | <               | RollNo  | AM.HS.I5ELL20054 | Name           | Sivaram Nair G      |            |  |
|                             | <               | Academi | c M.A.Int2020    | Branch         | ELL                 |            |  |
|                             | <               | PhoneNo | 9999999          | Email *        | aumsadmin@gmail.com |            |  |
|                             | <               |         |                  | Update Account |                     |            |  |
|                             | <               |         |                  |                |                     |            |  |
| ersonal                     | <               |         |                  |                |                     |            |  |
| pdate Account               |                 |         |                  |                |                     |            |  |
| Student Profile             |                 |         |                  |                |                     |            |  |

#### How to Change AUMS password without anyone's help!

1) Go to Login Page of AUMS and click on "Can't access your account"

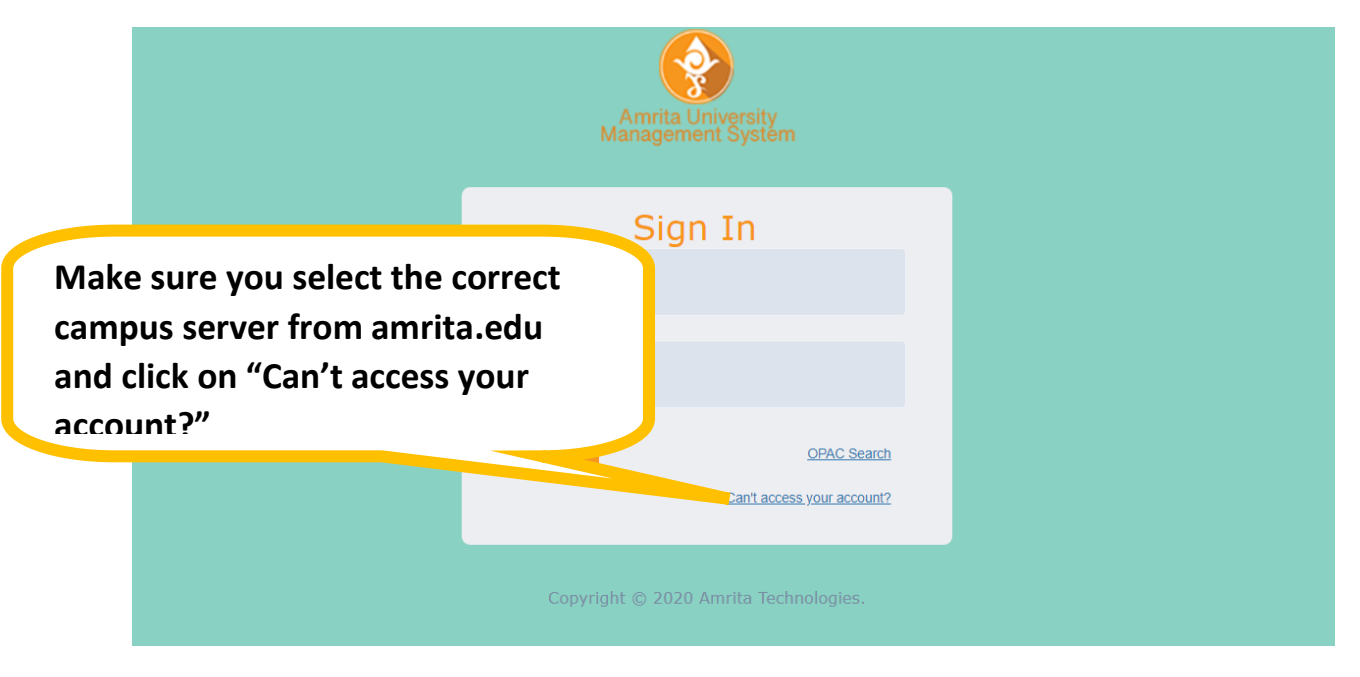

2) Enter your AUMS user name, Email ID that you have given in AUMS at the time of login and Date of Birth

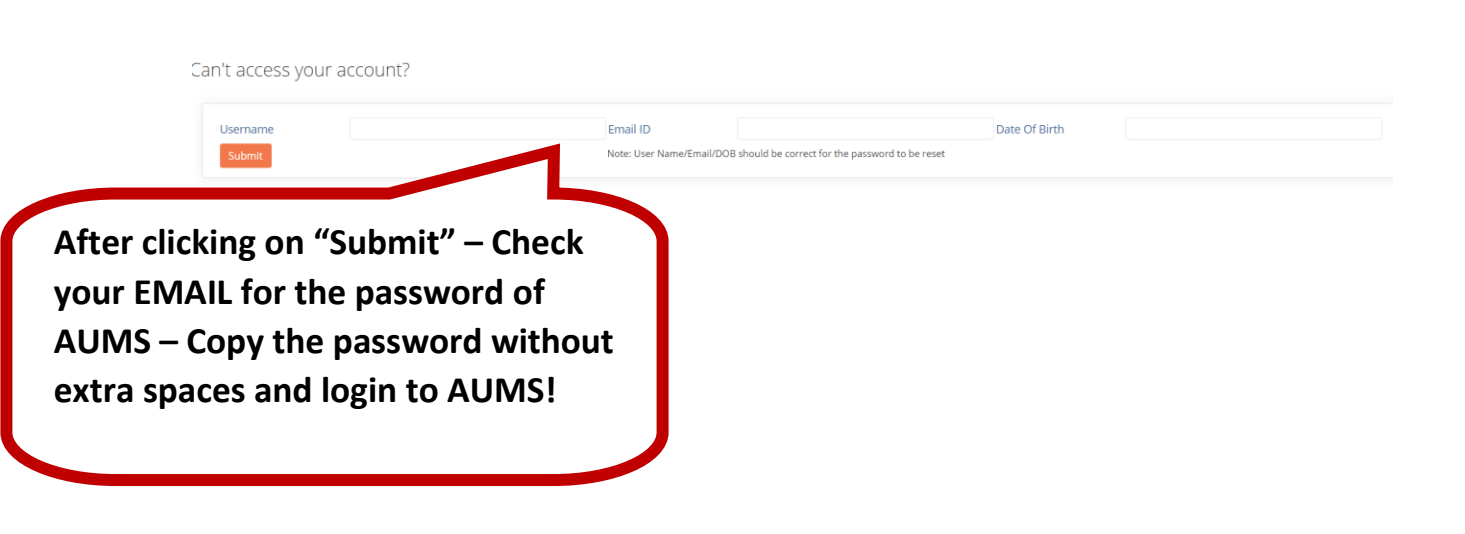

IMPORTANT NOTE: If the data entered against the student/staff record is incorrect (Date of birth incorrect or Email ID incorrect, then AUMS will continue to say that entered data is incorrect. In such cases, the person/department responsible for student data must be contacted to correct the information

### Student Admin -> Edit Student Record:

|           | STUDENT DET                  | AILS                          |                |                         |                   |                                   |                      |                |                   |          | <b>((</b> ) |
|-----------|------------------------------|-------------------------------|----------------|-------------------------|-------------------|-----------------------------------|----------------------|----------------|-------------------|----------|-------------|
|           | Roll No                      |                               |                | Show Student            |                   |                                   | $\rho$               |                |                   |          |             |
| Date of I | birth au                     | thentication<br>s field for a | Name<br>Idress | s<br>Contact            | A<br>Health Attri | cademic Program BCA<br>bute Photo | 2017 Brar<br>Profile | nch            | BCA               | Semester | 7           |
| student   |                              |                               | Birun          | S<br>22/11/1999         |                   |                                   |                      |                |                   |          |             |
|           | Admission No                 | 17BC1077                      | Admission Type | Merit                   | •                 |                                   |                      |                |                   |          |             |
|           | Application No               |                               | Remarks        |                         |                   |                                   |                      |                |                   |          |             |
|           | Academic Detail              | s                             |                |                         | h                 |                                   |                      |                |                   |          |             |
|           | Academic Program*            | BCA2017                       | *              | Branch *                | BCA               | Ŧ                                 | Join                 | ing Year *     | 2017              |          | •           |
|           | Lateral Entry                | О Y <b>О</b> N                |                | Date Of<br>Enrollment * | 17/07/2017        | <b>m</b>                          | Enro                 | ollment Status | Enrolled          |          | w           |
|           | Semester*<br>For Phd Student | 7<br>Is Only                  | <b>v</b>       |                         |                   |                                   |                      |                |                   |          |             |
|           | Part Time/Full Time          | Select                        | •              | Internal/External       | Select            |                                   | •                    |                | Project/ Teaching | Select   |             |
|           | PERSON DETA                  | ILS                           | Save Student   | Reset                   |                   |                                   |                      |                |                   |          |             |
|           | Roll No                      |                               |                | Show Stu                | dent              |                                   |                      | $\wp$          |                   |          |             |
|           | First Name                   | Devinath                      | Last Name      | S                       |                   | Academic Prog                     | gram BCA2017         | Brand          | h BCA             | A        | Semester    |
|           | Student                      | Qualifying Exam Per           | rsonal Addre   | ess Contact             | Health            | Attribute                         | Photo Prof           | ile            |                   |          |             |
|           | Nationality                  | Indian                        |                |                         |                   | O Rural (                         | ) Urban              |                |                   |          |             |
|           | Native Country               | INDIA                         |                | •                       |                   | Native Place                      | Kol                  | lam            |                   |          |             |
|           | Native District              | Kollam                        |                |                         |                   | Native State                      | KE                   | FRALA          |                   | •        |             |
|           | Religion                     | HINDU                         |                | •                       |                   | Community                         | 0                    | EC             |                   | Ψ        |             |
| Email     |                              | utiontion                     |                |                         |                   | Caste                             | AF                   | RAYA           |                   | Ŧ        |             |
| Email     | D authe                      |                               | •              |                         | LG Relationshi    | ip Fat                            | her                  |                |                   |          |             |
| is don    | e from t                     | nis field                     |                |                         | Hostel Name       |                                   |                      |                |                   |          |             |
| for a s   | tudent                       |                               |                |                         |                   | Room No                           |                      |                |                   |          |             |
|           |                              |                               |                | ~                       |                   | Distance from                     | Home to              |                |                   |          |             |
|           | Personal Email ID            | devinas. gmail.co             | om             |                         |                   | Phone No                          | 894                  | 13239229       |                   |          |             |